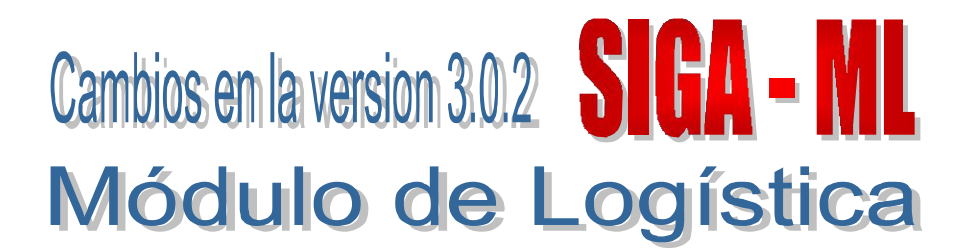

## I. INTRODUCCION

El Módulo de Logística (SIGA-ML) en su versión 3.0.2, contempla cambios en su operación debido a la incorporación del registro obligatorio de la convocatoria y los contratos en el SEACE para poder realizar el devengado en el SIAF-SP.

### II. REGISTRO DE LOS IDS EN EL MODULO DE LOGISTICA (SIGA-ML)

### II.1. Registro ID Proceso / ID Contrato

Desde el 01 de Febrero del año en curso, se ha establecido la obligatoriedad de registrar la Convocatoria, Contratos y/u Órdenes de los Procesos de Selección en el Módulo SEACE, lo cual da como consecuencia la generación de los datos de *ID Proceso y ID Contrato/Orden* respectivamente, los cuales a su vez alimentan la opción Consulta de Contratos del SIAF-SP cada vez que se hace uso de la herramienta de transmisión de datos.

El registro de las convocatorias, contratos y/u órdenes permitirá luego realizar la generación del devengado, transmisión y aprobación a través del SIAF-SP sin ser rechazado.

Es por esto, que para facilitar el envio de las Ordenes desde el SIGA-ML al SIAF-SP vía interfase con estos datos ya ingresados, sin tener la necesidad de realizar modificaciones a los compromisos previo a su devengado, se han habilitado los campos correspondientes para el **registro manual** en el SIGA-ML.

#### II.2. Configuración de Usuario

Para activar los campos ID Proceso / ID Contrato en el SIGA\_ML, el Usuario ingresará a la Configuración de Usuarios y se dirigirá a la opción Parámetros por Ejecutora / Uso de ID Proceso/ID Contrato y, seleccionará el número 1, activando así la posibilidad de registrar los IDs mencionados, para luego enviarlos a través de interfase al SIAF\_SP.

| Parámetros por Ejecutora                                                                                                    |                                      |  |  |  |  |
|----------------------------------------------------------------------------------------------------|--------------------------------------|--|--|--|--|
| Ejecutora UNDAD EJECUTORA DE PRLEBA                                                                                                    |                                      |  |  |  |  |
| Formato de hoja de impresión<br>Manejo de impresión de PECOSA<br>Impresión en Formato Predeterminado :<br>Orden de S<br>PECOSA                                                                         | 0 ▼<br>Con Lt ▼<br>compra<br>ervicio |  |  |  |  |
| Manejo de destino<br>Utilización de Almacén Especial de Medicinas<br>Flag para uso de Requisiciones en el PAO<br>Tipo de Afectación del I.G.V.<br>Actualización de la PECOSA en el Reproceso de Kardex |                                      |  |  |  |  |
| uso de ID Poceso/ID Contrato                                                                                                    | 1 💌                                  |  |  |  |  |

### **ID Proceso**

Luego de registrar la convocatoria del Proceso de Selección (PS), el Usuario ingresará *manualmente* el dato *ID Proceso,* obtenido luego de registrar la convocatoria de su PS en la página web del SEACE. En caso no se ingresara en este momento, el Sistema enviará mensajes de alerta al Usuario, pero permitirá continuar con los siguientes pasos, conocidos por el Usuario.

| 🥒 Módulo de Logísi         | tica - Ejecutora: UNIDAD EJ                                 | ECUTORA DE PR    | UEBA           |             |                      |                 |                                  |
|----------------------------|-------------------------------------------------------------|------------------|----------------|-------------|----------------------|-----------------|----------------------------------|
| Archivo Ventana            |                                                             |                  |                |             |                      |                 |                                  |
| ] 🖬 🛛 🗢 🖉 🖡                |                                                             |                  |                |             |                      |                 |                                  |
| 🥏 Proceso de Sele          | ección                                                      |                  |                |             |                      |                 |                                  |
| Nº Corr. 1                 | Sec. Tipo Proc. Nº PS                                       | Obieto           |                | Descripciór | n del Obieto         | Estado          | Fecha Exo                        |
| Tipo PAAC 4                | 1 MC 0001-2007-MIN                                          | BIEN             | pedido 03      |             |                      | Adj. Total      | 14/02/2007                       |
| Nº Ref . 0005              | ID Proceso 44119988                                         |                  |                |             |                      |                 |                                  |
| Convocatoria               |                                                             |                  | Rando de       | Valores     | Items de la Convoi   | catoria         |                                  |
| Conv Sec Moneda<br>1 1 S/. | Valor Referencial     Estado       11,060.49     Adj. Total | Fecha 14/02/2007 | + 10           | 30          | Lote Sec. 1<br>1 1 B | CUCHILLA DE LI  | Descripción<br>MPIEZA FOTOCOPIAE |
| -Registro de Postores      |                                                             |                  |                |             | 2 1 8                | CUCHILLA DE LI  | MPIEZA P/FOTOCOPI,               |
| Tipo Doc Nro               | Doc Nombre ó Razo                                           | ón Social        | Eecha (Ho      | ra loca     | 3 1 9                | COCHILLADE LI   | MPIEZA PARA FOTOC                |
| RUC 201003                 | 77368 CHEMICAL MINING S.A.                                  |                  | 14/02/2007 17: | 68:44       | <                    |                 | >                                |
|                            |                                                             |                  |                |             |                      |                 |                                  |
| <                          |                                                             |                  |                | >           | Comité Per. Eva      | luación Cieri   | re <u>R</u> esultado             |
| terps_ciel Postor          |                                                             |                  |                |             |                      |                 | -                                |
| N <sup>a</sup>             | Descripción                                                 |                  | Cantidad       | Moneda      | Valor Referencial    | Valor Propuesto | P. Nac. E                        |
| 1 CUCHILLAD                | E LIMPIEZA FOTOCOPIADORA KYOCE                              | ERA MI           | 541.00         | SJ.         | 2,645.49             | 2,645.49        | Calific                          |
| 2 CUCHILLA D               | E LIMPIEZA P/FOTOCOPIADORA MINO                             | LTA 8015         | 600.00         | S/.         | 3,480.00             | 3,480.00        | Calific                          |
| 3 CUCHILLA D               | E LIMPIEZA PARA FOTOCOPIADORA I                             | CONICA-MOD.7033  | 700.00         | S/.         | 4,935.00             | 4,935.00        | Calific                          |
| <                          |                                                             |                  |                |             |                      |                 | >                                |
| Resultado de Evalua        | ción                                                        |                  |                |             |                      |                 |                                  |
| Ruc                        | Nombre                                                      | Local. Prom      | Econi          | ómico       | Punt                 | taje Final      | Observación                      |
|                            | Razón Social                                                | Pyme 1           | Puntaje Bon.   | 10% Bon.2   | 0% Total Ord.        | Estado Buena    | a Pro                            |
| 20100377358 CHEMIC         | ALMINING S.A.                                               |                  | 100.           |             | 100. 1 B             | luena Pro 🛛 🖓   | -                                |
|                            |                                                             |                  |                |             |                      |                 |                                  |

### **ID** Contrato

Realizado el PS y registrado el Contrato, el Usuario ingresará a la ventana Datos Generales del Contrato, en el cual visualizará por defecto el ID Proceso que registró en la etapa anterior y, podrá registrar manualmente el dato ID Contrato, obtenido también a través del Módulo SEACE. Luego de registrar dicha información en el ambiente web del SEACE. En caso no ingresará el dato, el Sistema emitirá mensajes de alerta pero permitirá continuar.

|                |            |                   |      | CONSUC     | ODE           |
|----------------|------------|-------------------|------|------------|---------------|
| Proceso        | MC-0001-:  | 2007-MINSA        |      | ID Proces  | o 44119988    |
| Correlativo    | 1          |                   |      | ID Contrat | o 55544477    |
| lª Contrato    | 00001      |                   |      | Fecha      | 14/02/2007    |
| Tipo Contrato  | Contrato S | Suscrito (Varios) |      |            | •             |
| Tipo Ppto      | 1          |                   |      |            |               |
| ec. Inicial    | 14/02/2    | 007               |      | Fec. F     | in 14/02/2007 |
| Proveedor      | CHEMICAL   | MINING S.A.       |      | RUC        | 20100377358   |
| Objeto         | BIEN       |                   |      | Estad      | Concluido     |
| isp. Técnica   | pedido 03  |                   |      |            |               |
| Aonto Original | IS/.       | 11,060.49         | Morr | to Final 🔽 | 11,060.49     |
| Hosa           |            |                   | Тіро | Cambio     | 1.00          |
|                |            |                   |      |            |               |

Generada la Orden, el Usuario visualizará los datos de IDs en la parte inferior de la ventana y, procederá a realizar la Interfase para el compromiso de la Orden en el Módulo SIAF\_SP.

En caso esté registrado sólo uno o ninguno de los datos de IDs, el Sistema emitirá mensajes de alerta, *pero podrá realizar la Interfase sin ningún inconveniente.* 

| egistro O/C Detalle                 | 0/0                             |               |                           |                             |
|-------------------------------------|---------------------------------|---------------|---------------------------|-----------------------------|
| Tipo Presupuesto                    | Presupuesto Inst. Nro. O/C      | 000001        | Estado Comp               | rometido                    |
| Cuadro de Adq.<br>Proceso Selección |                                 |               | Mes Calendario Febrero    |                             |
| Nro Proc. Selección                 |                                 |               | Tipo de Operación CP - CC | 02/2007<br>NTRATO - PAGOS 🕶 |
| Proveedor<br>Orden Recepcionada     | CHEMICAL MINING S.A.            |               | Tipo Adquisición Compra   | Institucional               |
| Número Contrato<br>Resumen Adq.     | 00001 Fecha 14/02/2007 Do       | C. SIAF 060   | Modalidad Adq CA - LE     | Y No. 26850 - LE' 🔫         |
| Concepto                            | pedido 03                       |               | Crédito Fiscal            |                             |
| Justificación Mod.<br>Compra OM     |                                 |               | Almacen ALMAC             |                             |
| CONSUCODE<br>ID Proceso 441         | I<br>19988 ID Contrato 55544477 |               |                           |                             |
|                                     |                                 |               | Monto Moneda              | Monto Soles                 |
| Manada RV                           | Tino de Combio 4.000000         | Exonerado     | 0.00                      | 0.00                        |
| woneda p/.                          | npo de campio   1.000000        | V. Venta      | 4,768.49                  | 4,768.49                    |
|                                     | IGV: CSI CNO                    | LG.V.         | 906.01                    | 906.01                      |
|                                     |                                 | Total Facture | E 874 50                  | 6 674 61                    |

Realizada la Interfase, y en vista que el contrato suscrito ya se encuentra almacenado en el SIAF-SP, se activará la ventana **Datos del Contrato**, donde se visualizará el avance de ejecución del contrato suscrito y, también podrá proceder a transmitir el compromiso, para luego devengar sin ningún inconveniente.

| Registro SIAF 2007                                                                                                    |                                                              |                                                                        |                                                                 |                                                                              |                                                                    | 8          |
|----------------------------------------------------------------------------------------------------|--------------------------------------------------------------|------------------------------------------------------------------------|-----------------------------------------------------------------|------------------------------------------------------------------------------|--------------------------------------------------------------------|------------|
| Expediente Entidad<br>00000000146 Destino/Origen 0050                                                                                                    | 00 MEF-Dirección Nacional                                    | del Tesoro Público                                                     |                                                                 |                                                                              |                                                                    |            |
| Mes Ejecución 02 Febrero<br>Modal Compra CA LEY No. 26850 - L<br>Area 0000                                                                                                    | Tipo Operación N GAST<br>Tipo Proc.Sel. 10 ADJU              | O - ADQUISICION E                                                      | Exp.Encargo<br>tractual P P/<br>atos del Cont                   |                                                                              | Secuencia F<br>1001 Op.Inicial                                     | ate<br>P A |
| C F Doc. Setie Número<br>G C 031 0000001                                                                                                    | Fecha Mejor Fecha 1<br>14/02/2007 / / 1                      | Rb Añb Bco Cta M<br>-00 S/                                             | oneda Ti                                                        | po Cambio                                                                    | Monto Inicial<br>5674                                              | Estado A   |
|                                                                                                    |                                                              |                                                                        |                                                                 | 5074 50 14                                                                   | a second                                                           |            |
| Documento A<br>Cod. Serie Número Fecha<br>031 0000001 14/02/2007                                                                                                    | Mejor Fecha Proveede<br>de Pago Tipo / RUC<br>/ / 1 2010037  | or Conv<br>FF/Rb Proy.<br>77358 1 00 000                               | MPago<br>TPTRTC<br>E 0 11                                       | Cla Cle<br>Año Bco. Cla I                                                    | Moneda Tipo de<br>S/                                               | e Cambio   |
| Classificador Descrip<br>5 3 11 30 BIENES DE CONSUMO                                                                                                    | xôn                                                          | Monto 5674.50                                                          | Meta (<br>0004 14.0                                             | Cadena Funcional<br>03.0006.1000328                                          | / Mon<br>: 3000202                                                 | 5674.50    |
| Saldos de Calendario<br>Gn RbEn Pig M/Pago     Calendario       51 09 14 064 € 0 11     0       52 00 05 015 € 0 11     3,146,856       53 00 14 003 € 0 11     1,343,516       53 00 14 006 € 0 11     265,753 | Comprometido<br>00 0.00<br>00 0.00<br>00 5.674.50<br>00 0.00 | Kos de Presupuesto Saldo 0.00 ▲ 3.146.856.00 1.343.841.50 265.798.00 → | Función:<br>Programa:<br>Sub-Prog.<br>Act./Proy.<br>Componente: | SALUD Y SANE<br>ADMINISTRACI<br>ADMINISTRACI<br>MANTENIMIEN<br>ATENCION DE 1 | AMIENTO<br>ON<br>ON GENERAL<br>TO DE ESTABLECI<br>SERVICIOS BASICI | MIENTOS    |

A continuación, se visualiza el detalle del contrato y su ejecución, el cual se muestra al dar clic en el campo **Datos del Contrato**.

| Contrato SEACE 44119988                             | -55544477   | X        |
|-----------------------------------------------------|-------------|----------|
| Moneda Monto Contrato Fecha Contrato                | Descripción |          |
| S7. 11,060.49 14/02/2007                            |             |          |
| Proveedor                                           |             |          |
| 1-20100377358 CHEMICAL MINING S A                   |             |          |
| Documento                                           |             |          |
| ORDEN DE COMPRA - GUÍA DE INTERNAMIENTO             |             |          |
| Número del Contrato ( u Orden de Compra / Servicio) |             |          |
| 01                                                  |             |          |
| Adelantos Pagos a Cuenta Liquidación                | Total       | Saldo    |
| 5,674.50                                            | 5,674.50    | 5,385.99 |

# III. OTRAS MODALIDADES DE COMPRA (Caso: Servicios Generales)

Dada la existencia de operaciones las cuales no son de naturaleza obligatoria con respecto a su registro en el SEACE – CONSUCODE, caso de los servicios generales y otras adquisiciones establecidas en la Ley de Contrataciones y Adquisiciones (Ley 26850) y su Reglamento, en la versión **3.0.2 del SIGA-ML** se ha establecido la posibilidad de asignar la **modalidad de compra OM** en las Ordenes de Compra y Servicio, para lo cual se procederá a describir su operatividad.

Para registrar una operación de **gasto general** (pago de servicio eléctrico, teléfono, agua, entre otros), se procederá a realizarlo a través del Sub Módulo de Pedidos / Registro de Gastos Generales.

| - Gastos Generales |                                                     |               |                     |
|--------------------|-----------------------------------------------------|---------------|---------------------|
| Gastos Genera      | les Detaile de Gastos Generales                     |               |                     |
|                    | DATOS GENERALES                                     |               |                     |
|                    |                                                     |               |                     |
| Periodo            | 2007 Estado PENDIENTE                               | Fecha Requer. | 15/02/2007          |
| N⁼Requ.            | 7 Tipo de B/S SERVICIO                              |               |                     |
| Cred. Fisc         | Г                                                   | Moneda        | sr.                 |
| Centro de          | Costo 0501010603 - DIRECCION EJECUTIVA DE LOGISTICA | Tipo Cambi    | 0 1.000000          |
| Nro.Solicit        | ud 2157584                                          | Origen        | Requerinto, no Pi 💌 |
| Responsa           | ble 127259-MENDOZA GOMEZ ALBERTO DANIEL             | Mes Calen     | tario               |
| 1000               | muesto 1                                            | Afect.Cale    | nd.?                |

Luego de haber asignado los montos correspondientes al Centro(s) de Costo quien(es) asumirá(n) el pago respectivo, se procederá a autorizar y enviar a Cuadro de Adquisición. En este ejemplo, **no se realizará un Proceso de Selección**, debido a que se trata de una contratación directa para pago de servicio eléctrico (gasto general). De ser el caso de un Proceso de Selección se tendría que incluir en el Plan Anual de Obtención Modificado (PAO).

| <b>0</b>                                                 | <b>Q</b> +                                                     |                                                     |                |                                  |                        |                     |                                |
|----------------------------------------------------------|----------------------------------------------------------------|-----------------------------------------------------|----------------|----------------------------------|------------------------|---------------------|--------------------------------|
|                                                          |                                                                |                                                     |                |                                  |                        |                     |                                |
| astos Gen                                                | erales                                                         |                                                     |                |                                  |                        |                     |                                |
| Gastos (                                                 | Jenerales                                                      | Detaile de Gast                                     | os Generales   |                                  |                        |                     |                                |
| Fecha Requ.                                              | 15/02/2007                                                     | Estado                                              | AUTORIZADO     | 🔽 Cuadro                         | Adquisición?           | 15/02/2007          |                                |
| Fecha Autori                                             | z. 15/02/2007                                                  | Tipo Proceso                                        | мс             | PAO?                             | Datos PAO              | esAutorizar         | Disponibilidad Pp              |
| Código                                                   |                                                                |                                                     | Descripción    |                                  |                        | Unidad de<br>Medida | Valor SJ.                      |
| 87010002000                                              | ULUZ ELECTRICA                                                 | - SEDE PRINCIPAL                                    |                |                                  |                        | SERVICIO            | 5,605 75 🚞                     |
|                                                          |                                                                |                                                     |                |                                  |                        |                     |                                |
| LUZ ELECTRIC                                             | A- SEDE PRINCIP                                                | AL                                                  |                |                                  |                        |                     | 5,605.75                       |
| LUZ ELECTRIC                                             | A - SEDE PRINCIP<br>Clasificador                               | AL<br>Valor S/.                                     | Incuest        | Valar                            | Ctro.Costo             | Tarea               | 5,605.75<br>Valor              |
| LUZ ELECTRIC<br>FF Meta                                  | A - SEDE PRINCIP<br>Clasificador<br>531155                     | AL<br>ValorS/.<br>1,868.33                          | Incluest<br>FF | Vsice<br>0.00                    | Ctra.Casto<br>05010101 | Tarea<br>C0001      | 5,605.75<br>Valor<br>1,868.390 |
| LUZ ELECTRIC<br>FF Meta<br>00 0002<br>00 0003            | A - SEDE PRINCIP<br>Clasificador<br>531155<br>531155           | AL<br>Valor S/.<br>1,868.45<br>1,868.45             | FF             | Valor<br>0.000                   | Ctro.Costo<br>05010101 | Tarea<br>C0001      | 5,60575<br>Valor<br>1,868.390  |
| LUZ ELECTRIC<br>FF Meta<br>00 0002<br>00 0003<br>00 0004 | A - SEDE PRINCIP<br>Clasificador<br>531155<br>531155<br>531155 | AL<br>Valor S/.<br>1,868 35<br>1,868 40<br>1,868 36 | FF<br>FF       | Vsior<br>0.000<br>0.000<br>0.000 | Ctro.Costo<br>05010101 | Tarea<br>C0001      | 5,605 75<br>Valor<br>1,868.390 |
| LUZ ELECTRIC<br>FF Meta<br>00 0002<br>00 0003            | A - SEDE PRINCIP<br>Clasificador<br>531155<br>531155           | AL<br>Valor S/.<br>1,868.35<br>1,868.45             | FF Inclues     | 0<br>Valor<br>0.00 ≦≊            | Ctro.Costo<br>05010101 | Tarea C0001         | 5,605.75<br>Velor<br>1,868.390 |

En el Cuadro de Adquisición se procederá a establecer la fecha probable de compra y grabar, para luego proceder a autorizar el mismo. Tener en cuenta que en esta etapa se visualizará por default la Modalidad de Compra CA (Ley de Contrataciones y Adquisiciones) y el Tipo de Proceso de Selección correspondiente al monto establecido en el presente Cuadro, dado que lo común es que se trate de una adquisición o contratación incluida dentro de la Ley de Contrataciones y Adquisiciones.

| Zuadro de Adquis                                                               | ición                     |                                          |                                                                          |                           |                                       |
|--------------------------------------------------------------------------------|---------------------------|------------------------------------------|--------------------------------------------------------------------------|---------------------------|---------------------------------------|
| Periodo 2007<br>Tipo B/S Servici                                               | N° Cuadro<br>Fecha Cuadro | 5                                        | N° Requeri. 7<br>Fecha Req. 15/02/07                                     | Estado M<br>Pendiente     | es Calendario Autoriz. [<br>Calendari |
| Nº PAAC                                                                        | Tipo Proceso Selec<br>MC  | eción<br>▼ PSA                           | Tipo Ppto<br>Presupuesto Inst.                                           | Valor S/.<br>Tipo Cambio  | 5,605.75                              |
| Origen<br>Req.No Program<br>Crédito Fiscal<br>Tipo Compra<br>Compra Institucio | nal 💌                     | Nº de<br>21575<br>Fecha<br>15/0<br>Modal | Solicitud<br>194<br>2/2007<br>Idad de Compra<br>Io. 26850 - LEV DE CON 🔻 | Glosa<br>PAGO DE SERVICIO | ELECTRICO                             |
| Centro de Costo<br>0501010603 DIF                                              |                           |                                          | Proveedor                                                                | _                         |                                       |

Luego de autorizar el Cuadro de Adquisición, procederemos a ingresar la Orden de Servicio. Inicialmente visualizaremos la Modalidad de Compra CA, pero de tratarse de una adquisición o contratación que no se informa en el SEACE, para lo cual se debe consultar la Ley de Contrataciones y Adquisiciones y su Reglamento, procederemos a cambiar la modalidad de compra a OM (Otras Modalidades de Compra).

| hivo Ventana         |                                |                   |                  |                 |                 |                       |   |
|----------------------|--------------------------------|-------------------|------------------|-----------------|-----------------|-----------------------|---|
| 4 🗠 🕹 🕨              |                                |                   |                  |                 |                 |                       |   |
| Orden de Servic      | cio                            |                   |                  |                 |                 |                       |   |
| Registro O.S Detelle | : C/S                          |                   |                  |                 |                 |                       |   |
| Tine Dure would      | burning the last               |                   | Estada           | Dendianta       |                 | -                     |   |
| hpo Presupuesto      | Presupuesto Inst.              | 0.0/5 2           | Estado           | Pendienie       |                 |                       |   |
| Cuadro de Adq.       | 000005 -                       |                   | Mes Calendario   | Febrero         |                 |                       |   |
| Nro Proc. Selección  | ADJUDICACION DE MENOP CUANTIA  |                   | Fecha Orden      | 15.02/200       | 7               |                       |   |
| Froveedor            | LUZ DEL SUR S.A.A.             | - 44 D 😜          | Tipo de Operació | N - GASTO - A   |                 |                       |   |
| Orden Recepcionad    | a NO 🗾 Fecha de Recepción 00/0 | 00000             |                  |                 |                 |                       |   |
| Número Contrato      | Facha 00.                      | 00/0000 Doc. SIAF |                  |                 |                 |                       |   |
| Resumen Adc.         |                                |                   | Modalidad Adq    | CA - LEY NO. :  | 26850 - LE' 💌   | Descripción           |   |
| Concepto             | FAGO DE SERVICIO ELECTRICO     |                   | Cri CP           | Compra Corpor   | ativa           | 2000 (pain)           |   |
| Justificación de     | 1                              |                   | FeiMP            | Converio Marc   | n Precin        |                       | - |
| Mod. Compre OM       |                                |                   | OM               | MODALIDAD D     | E COMPRA DIFERI | INTE A LAS ANTERIORES |   |
| ID Proceso           | IU Orden                       |                   | PN               | LEV No. 27060   | PRONAA          |                       | _ |
| No. B                | The state of states            |                   | -morno monou     | Subasu II Vsi a | 10 0000         | 1                     |   |
| Monecia pJ.          | ipo se cambio 1.0              | Exonerado         |                  | 0.00            | 0.00            |                       |   |
|                      | InduyelGV 💽 Si C No            | V. Venta          | 4,7              | ·· 0.71         | 4,710.71        |                       |   |
| -                    |                                | IGV               | 6                | 395.04          | 895.04          |                       |   |
|                      |                                | Trade - C         |                  |                 |                 |                       |   |

Al cambiar la modalidad de compra, visualizaremos que el campo Proceso de Selección se ve en blanco, esto debido a que no le corresponde ningún tipo de proceso de selección. Además, para poder grabar estos cambios deberá tener en cuenta dos puntos:

- a) Ingresar una *justificación para el uso de la modalidad de compra OM*, puede ser un texto que haga mención a un documento emitido por la Entidad o motivo, el cual informa o brinda razones del por qué del uso de esta modalidad.
- b) **No ingresar** información en los campos **ID Proceso ni ID Contrato/Orden**, ya que a esta modalidad no le corresponde el registro de los IDs.

Luego de ingresar la justificación correspondiente, el Usuario procederá a grabar los datos de la Orden.

| rcnivo ventana                            | •                                        |               |                         |                    |
|-------------------------------------------|------------------------------------------|---------------|-------------------------|--------------------|
| 🖬 😽 😅 🗣                                   | icio                                     |               |                         |                    |
| Registro O/S Detai                        | e O/S                                    |               |                         |                    |
|                                           |                                          |               | -                       |                    |
| Tipo Presupuesto                          | Presupuesto Inst. Nro. O/                | S 2           | Estado Pe               | ndiente            |
| Cuedro de Ada                             | 000005                                   | 0             | Mes Calendario Febre    | ro                 |
| Proceso Selección                         |                                          | <b>_</b>      | Fecha Orden 1           | 5/02/2007          |
| Proveedor                                 | LUZ DEL SUR S.A.A.                       |               | Tipo de Operación N - G | ASTO - ADQUISICIOI |
| Orden Recepciona                          | 3a NO 🔽 Fecha de Recepción 00/00/000     |               | Tipo Adquisición Comp   | ra Institucional   |
| Número Contrato                           | Fecha (00/00/00                          | DOO Doc. SIAF | Modalidad Adg           | MODALIDAD DE CO    |
| Concepto                                  | PAGO DE SERVICIO ELECTRICO               |               | Crédito Fiscal          |                    |
| Justificación de                          | PARA PAGO DE SERVICIOS GENERALES - CONSI |               | Fecha Cancelaciór 0     | 0/00/0000          |
| Mod. Compre OM<br>CONSUCODE<br>ID Proceso | ID Orden                                 |               |                         |                    |
| Moneda S/                                 | Tipo de Cambio 1 00000                   | ā l           | Monto Moneda            | Monto Soles        |
|                                           | npo de Comoio   1.00000                  | Exonerado     | 0.00                    | 0.0                |
| Moneda py.                                |                                          |               |                         |                    |
| Moneda pr.                                | Incluye IGV 🕞 Si C No                    | V. Venta      | 4,710.71                | 4,710.3            |
|                                           | Incluye IGV C SI C No                    | V. Venta      | 4,710.71                | 4,710.7<br>895.0   |

Finalmente, procederá a comprometer su Orden y enviarla vía interfase al SIAF-SP, dando clic en Comprometer, luego en Interfase SIAF-SP e ingresar la clave de interfase.

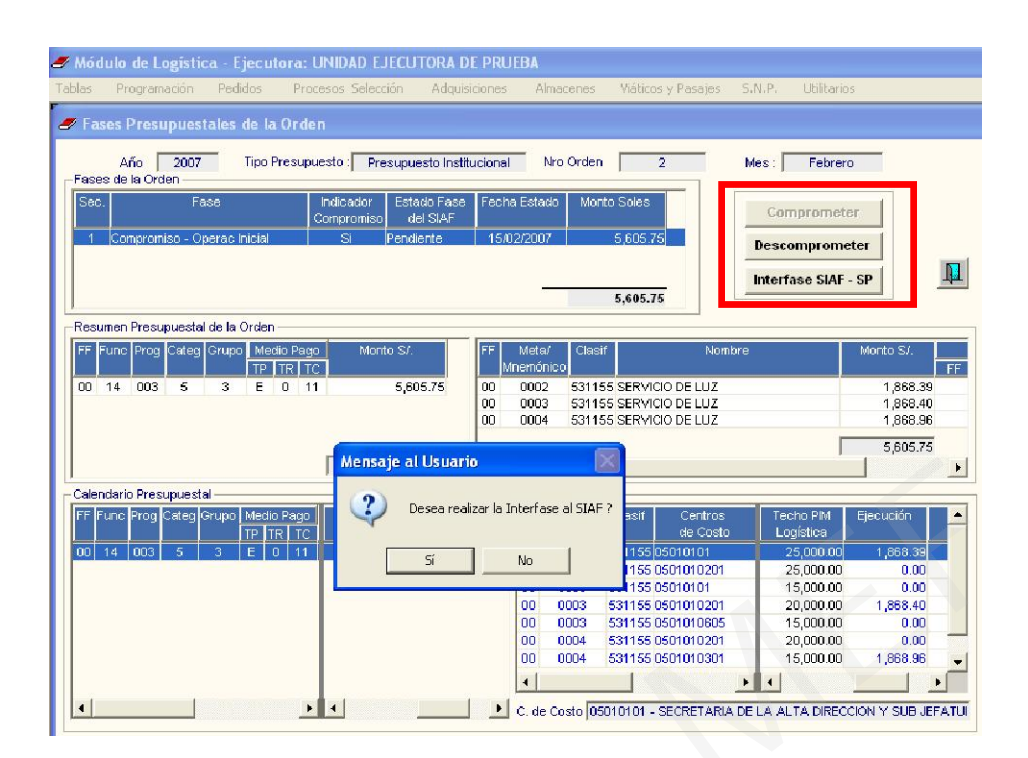

Para visualizar la Orden de Servicio en el SIAF-SP, el Usuario se dirigirá al Módulo SIAF, a la opción Procesos / Interfases / Registros Administrativos – Compromiso y dará clic en el botón **Procesar**.

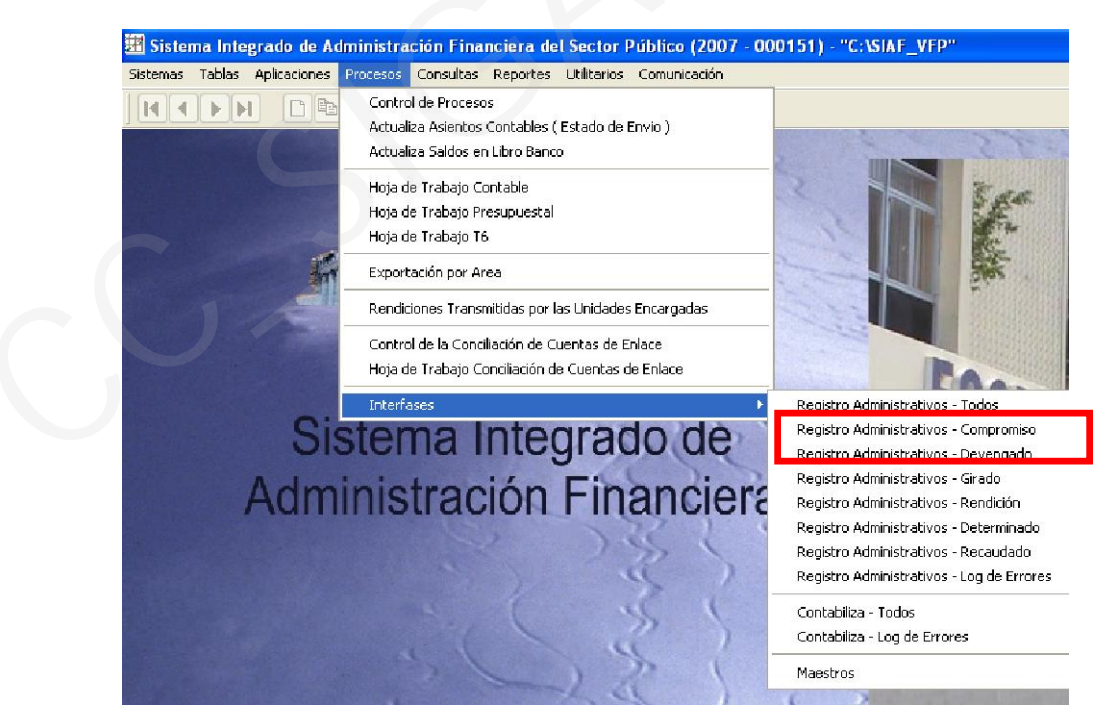

Al ingresar a la pantalla de registros SIAF a través de la ruta Aplicaciones / Registro SIAF, visualizará el Expediente SIAF con la Orden correspondiente y la modalidad de compra OM, operación que no tendrá la necesidad de registrar en el SEACE para poder *devengar* sin que el que devengado sea rechazado.

| 🗄 Sistema Integrado de Administración Fi                                                                                                    | nanciera del Sector Público (:                                          | 2007 - 000 ) - "C:\SIAF_VFP"                                                                                                    |
|----------------------------------------------------------------------------------------------------|-------------------------------------------------------------------------|----------------------------------------------------------------------------------------------------|
| Sistemas Tablas Aplicaciones Procesos Consult                                                                                                    | as Reportes Utilitarios Comunica                                        | ción                                                                                                    |
|                                                                                                    |                                                                         |                                                                                                    |
| 🕮 Registro SIAF 2007                                                                                                    |                                                                         |                                                                                                    |
| Expediente Entidad<br>0000000052 Destino/Origen 005000 MEF-Dire                                                                                                    | scoión Nacional del Tesoro Público                                      |                                                                                                    |
| Mes Ejecución 02 Febrero Tipo Operat<br>Modal Compra OM MODALIDAD DE C Tipo Proc.<br>Area 0000                                                                                                    | ción N GASTO - ADQUISICION C<br>Sel. Fase Co                            | Exp Encargo Secuencia Fase P Antonia Patential P Antonia Patential P Antonia P Antonia |
| C F Doc. Serie Número Fecha                                                                                                    | Mejor Fechal Rb Año Bco. Cta. 1                                         | Monedal Tipo Cambio Monto Inicial Estado 🔺                                                                                                    |
| G C 032 0000002 15/02/200"                                                                                                    | Insertar fase<br>Eliminar fase                                          | 5605.75 P                                                                                                    |
| Ciclo 6 Gasto Fase C Compromiso Tipo Gi                                                                                                    | Anulación<br>Rebaja de<br>Devolución                                    | MN 5605.75 Morto Actual 5605.75                                                                                                    |
| Cod. Serie Número Fecha de Pag                                                                                                    | Habilitar envío                                                         | TPTR TC Año Bco. Cta. Moneda Tipo de Cambio                                                                                                    |
| 032 0000002 15/02/2007 / /                                                                                                    | Deshabilitar envío                                                      | E 0 11 S/.                                                                                                    |
| Clasificador Descripción<br>5 3 11 55 SERVICIO DE LUZ                                                                                                    | Autorización [Versión DEMO]<br>Elimina registros no enviados [P]        | Meta     Cadena Funcional     Monto       0002     14 003 0005 1000110.3000006     1666.39                                                                                                    |
| Saldos de Calendario<br>Gn RbFn Prg M/Pago Calendario Comp                                                                                                    | rometido Saldo                                                          | Función: SALUD Y SANEAMIENTO                                                                                                    |
| 51     09     14     003     E     0     1     0.00       52     00     05     015     E     0     1     632,833.00       53     00     14     003     E     0     1     223,028.00       53     00     14     007     E     0     1     272,265.00 | 0.00 0.00<br>0.00 632,833.00<br>10,757.94 212,270.06<br>0.00 272,265.00 | Sub-Prog. SUPERVISION Y COORDINACION SUPERIOR<br>Act /Prog. CONDUCCION Y ORIENTACION SUPERIOR<br>Componente: ACCIONES DE CONTROL Y AUDITORIA<br>Meta: ACCIONES Y ACTIVIDADES ORIENTADAS AL                                                                                                    |
| Proveedor: ULIZ DEL SUB S & A                                                                                                    |                                                                         |                                                                                                    |